# PRODUCT & PRICING WITH OPTIMAL BLUE + TPO CONNECT

### Contents

| Overview                           | . 1 |
|------------------------------------|-----|
| Making Changes to a Loan           | . 2 |
| Ineligible Changes                 | . 2 |
| Lock Change Notifications          | . 2 |
| Read Only Mode                     | . 3 |
| Notes                              | . 3 |
| Locking a Loan through TPO Connect | .4  |
| Manual Changes in Optimal Blue     | . 6 |

### Overview

At GMFS we have been working with Optimal Blue to integrate TPO connect with our pricing engine. This effectively has reduced the number of times that users will have to launch to Optimal Blue and optimize your workflow. This makes the system for locking and updating loans as seamless as possible.

If any of the characteristics are changed in TPO Connect it will automatically update the lock when you exit the loan. The characteristics that cause the integration to run are any of these characteristics:

| Loan Size                                | Loan Purpose (ie. Cash-out, Refi, Purchase) |
|------------------------------------------|---------------------------------------------|
| LTV/CLTV                                 | Number of Units in Property                 |
| AUS (ie. DU to LP)                       | LPMI                                        |
| FICO                                     | Escrows                                     |
| Property Type (ie. Condo, Single Family) | Occupancy                                   |

*Please Note*: If the profile is not accepted alternative steps are required and outlined below. See <u>'Manual</u> <u>Changes in Optimal Blue'</u>

## Making Changes to a Loan

- 1. When working on a locked loan within TPO connect altering a characteristic of a loan will trigger the integration to run.
- 2. If the change to the loan file is exited and saved the integration will automatically update the lock with the best price for the selected note rate.
- 3. A new lock confirmation will be created and placed in the file for your loan and a copy of the lock will be sent to your email address.
- 4. Some changes will require you to submit a change request in Optimal Blue.
  - a. This will be indicated by an email that will be sent when the integration system runs after saving a change.
  - b. For more information on how to do this see <u>Manual Change Requests</u> in Optimal Blue
- 5. It is important to exit the loan after saving a loan file to give time for the integration to update the lock. This can take some time. For more information see <u>Read Only Mode</u>

#### **Ineligible Changes**

- 1. If the changes to a lock changes a loan that causes the loan to become ineligible, the loan will switch into read only mode in which changes are unable to be made to the loan.
- 2. If this does not resolve by exiting the loan, you will receive an email stating that there is a variance. To resolve this, a manual change request will be required. For more information see <u>Manual Changes in Optimal Blue</u>
- 3. For more information see <u>Read Only Mode</u>.

#### Lock Change Notifications

- 1. If the change is something that will impact the loan price, it will alter the price of the loan and the lock will be updated automatically and an email notification will be sent to the loan officer with details on the updated lock.
- 2. This lock confirmation also be stored in the loan file
- 3. The emails are of two varieties, the first is just to inform that there was a change that may have altered the loan (Shown right)
- 4. The second is one that notifies users that there has been a change in the file and a change request needs to be submitted to the file.
- 5. Please do not respond to these emails as they are generated automatically and the email address is not monitored.

Back to table of contents

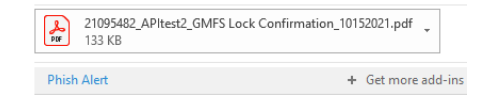

Hello, Your loan, 21095482 / James APItest2, has recently locked or had a field updated that impacted your lock confirmation. Please see attached for your updated lock confirmation which reflects all updates and pricing.

\*Note: It is possible the lock was updated with no impact to pricing.

For more information on how to extend/modify/revise your lock, click on one of the following links:

TPO link -- <u>https://gmfspartners.com/pricing-your-loan/</u> Retail link -- <u>http://gmfsintranet/Pages/DirectTeam.aspx</u>

Please do not reply to this email directly, as it is automatically generated.

Thanks and have a great day!

Example of an email indicating a change to the loan file

# Read Only Mode

- 1. When working in a lock within TPO connect changing one of the particular characteristics of a loan will trigger the integration to run, the file becomes locked to prevent any data loss and protect the loan.
- 2. Changing any of these fields and pushing the Save button on the top right-hand side of the TPO connect page
- 3. Doing this causes the file to switch into read-only mode until you exit the loan in TPO connect.
- 4. When you receive a change notification with an updated lock form, the loan will have switched back into editing mode.

| Terms of Loan       |                  |        | Terms of Loan       |       |                  |        |
|---------------------|------------------|--------|---------------------|-------|------------------|--------|
| Purchase Price      | Loan Amount      |        | Purchase Price      |       | Loan Amount      |        |
| \$420,000           | \$290,000        |        | \$420,000           |       | \$300,000        |        |
| MIP / FF MIP        |                  |        | MIP / FF            | MIP   |                  |        |
| Total Loan Amount   |                  |        | Total Loan Amount   |       |                  |        |
| \$290,000           |                  |        | \$300,000           |       |                  |        |
| Note Rate<br>3.625% | Loan Term<br>360 | Months | Note Rate<br>3.625% |       | Loan Term<br>360 | Months |
| Befo                | re Savina        |        |                     | After | Saving           |        |

Before Saving

5. If for some reason your loan file is not allowing changes after you receive an updated lock form, depending on what was changed, you may need to do a manual change request.

Notes

- You must save and close the loan when you make changes that you want to save to any aspect of the loan.
- If you do save the loan while still in the file it will automatically run the integration and switch the user over to read-only mode for the file to protect your data. m
- This prevents any changes made to the file after clicking the save button as a safety feature to prevent any work from being overwritten.
- Please allow sufficient time for optimal blue to release your file after changing any of the loan • characteristics.

# PRODUCT & PRICING WITH OPTIMAL BLUE + TPO CONNECT

### Locking a Loan through TPO Connect

Product & Pricing with Optimal Blue Use the Product & Pricing link to run your registered loan through the product and pricing engine.

500

To Search Product & Pricing:

- 1. Click the Product Pricing & Lock link on the left menu, and then click Search Product & Pricing.
- 2. Enter the required information. Required fields are marked with a red asterisk. (\*)
- 3. Click the Search Product & Pricing button.
- 4. The Optimal Blue product search page will display. Review the information and click Submit.

Note: If applicable, please change the AUS system to: DU/LP/Manual

- 5. The product and pricing search results will display. To view details of an eligible product, click the name of the product or click Show in the detail column.
- 6. After reviewing a product & pricing, click the Blue Lock icon to select your product and pricing. This does not lock the loan.

| ANDY                                                                                                    |                                       |                                                                                           | 780                                                  |                                 |                           |   | \$300,000.00                                                                                                    |                                                                                                    |
|----------------------------------------------------------------------------------------------------|---------------------------------------|-------------------------------------------------------------------------------------------|------------------------------------------------------|---------------------------------|---------------------------|---|----------------------------------------------------------------------------------------------------|----------------------------------------------------------------------------------------------------|
| Borrower Last Name                                                                                                    |                                       |                                                                                           | *Loan Type                                           |                                 |                           |   | * Appraised Value                                                                                                    |                                                                                                    |
| AMERICA                                                                                                    |                                       |                                                                                           | Conventional                                         |                                 |                           | - | \$345,000.00                                                                                                    |                                                                                                    |
| Borrower SSN                                                                                                    |                                       |                                                                                           | *Losn Docume                                         | ntation Type                    |                           |   | • Term Months                                                                                                    | * Due In                                                                                                    |
|                                                                                                    | 0                                     |                                                                                           | (F) Full Docum                                       | nentation                       |                           | - | 360                                                                                                    | 360                                                                                                    |
| Borrower Citizenship Sta                                                                                                    | itus                                  |                                                                                           | * Losn Purpose                                       |                                 |                           |   | * Amortization Type                                                                                                    |                                                                                                    |
| U.S. Citizen                                                                                                    | •                                     |                                                                                           | Purchase                                             |                                 |                           | - | Fixed Rate                                                                                                    | -                                                                                                    |
|                                                                                                    |                                       |                                                                                           |                                                      |                                 |                           |   | * Lock Period                                                                                                    |                                                                                                    |
|                                                                                                    |                                       |                                                                                           |                                                      |                                 |                           |   | 30                                                                                                    | *                                                                                                    |
|                                                                                                    |                                       |                                                                                           |                                                      |                                 |                           |   | Subordinate Einanzin                                                                                                    | Palance                                                                                                    |
|                                                                                                    |                                       |                                                                                           |                                                      |                                 |                           |   | Contraction Conception, a series of second                                                                                                    |                                                                                                    |
|                                                                                                    |                                       |                                                                                           |                                                      |                                 |                           |   | s                                                                                                    |                                                                                                    |
| Base Loan Amount<br>\$255,000.00 +                                                                                                    | MI, MIP, FF Financed<br>\$            | * Total Lo<br>= \$255,00                                                                  | en Amount<br>20.00                                   | LTV<br>85.00                    | CLTV<br>/ 85.00           |   | S Impound Walver                                                                                                    |                                                                                                    |
| Bese Loan Amount<br>\$255,000.00 +<br>Address                                                                                            | MI, MIP, FF Finenced<br>\$            | * Total Lo<br>= \$255.00<br>* City                                                        | en Amount<br>10.00                                   | LTV<br>85.00                    | CLTV<br>/ 85.00           |   | S Impound Walver                                                                                                    | aty                                                                                                    |
| Base Loan Amount<br>5255,000 00 +<br>Address<br>771 MARSHALL DRIVE                                                                       | MI, MIP, FF Financed<br>\$            | * Total Lo<br>= \$255,00<br>* City<br>BATON                                               | en Amount<br>20.00<br>ROUGE                          | LTV<br>85.00                    | CLTV<br>/ 85.00           |   | S<br>Impound Waiver<br>E Mo<br>Prepayment Pen<br>E Mo                                                                                                    | a province of the second second second second second second second second second second second second second se |
| Base Loan Amount<br>1255,000.00 +<br>Address<br>771 MARSHALL DRIVE<br>Subject Property State                                             | MI, MIP, FF Financed<br>\$<br>*County | * Total Lo<br>= \$255,00<br>* City<br>BATON<br>* Postal C                                 | en Amount<br>10.00<br>ROUGE                          | LTV<br>85.00                    | CLTV<br>/ 85.00           |   | S<br>Impound Waiver<br>E 160<br>Prepayment Pen<br>E 160<br>Settemployed                                                                                                    | a promotion<br>Note:                                                                                            |
| Base Loan Amount<br>\$2555,000,00 +<br>Address<br>777 MARSHALL DRIVE<br>Subject Property State<br>Louisiane -                            | MI, MIP, FF Financed<br>5             | * Total Lo<br>= \$255,00<br>* Cay<br>BATON<br>* Postal C<br>70806                         | en Amount<br>20.00<br>ROUGE<br>Iode                  | LTV<br>85.00<br>*Number of<br>1 | CLTV<br>/ 85.00           |   | S Impound Waiver S Impound Waiver S Sett Employed Yes =                                                                                                    | 4 ( ) ( ) ( ) ( ) ( ) ( ) ( ) ( ) ( ) (                                                                         |
| Dase Loan Amount<br>1255,000.00 +<br>Address<br>771 MARSHALL DAIVE<br>Subject Property State<br>Louislana -<br>Propenty Type             | MI, MIP, FF Financed<br>8<br>* County | * Total Lo<br>= \$255.00<br>* City<br>BATON<br>* Postal C<br>70806<br>* Occupe            | en Amount<br>20.00<br>ROUGE<br>Iode                  | LTV<br>85.00<br>*Number of<br>1 | CLTV<br>/ 85.00           |   | S Impound Walver S Impound Walver SetEmployed Voi I Interest Only                                                                                                    | a university                                                                                                    |
| Base Loan Amount<br>+ Address<br>275 MARSHALL DRIVE<br>Subject Property State<br>Louistene -<br>Propeny Type<br>Deteched                 | MI, MIP, FF Financed<br>5<br>* County | * Total Lo<br>= \$255,00<br>* City<br>BATON<br>* Postal C<br>70806<br>* Occupe<br>Primery | en Amount<br>20.00<br>ROUGE<br>Tode<br>ncy Type      | LTV<br>85.00<br>*Number of<br>1 | CLTV<br>/ 85.00<br>/Units |   | S<br>Impound Waiver<br>B bio<br>Peopyment Pen<br>B bio<br>Self Employed<br>Yes B<br>Impound Colly<br>B bio<br>B bio<br>B |                                                                                                    |
| Base Loan Amount<br>2015,000,000 +<br>Address<br>771 MARDHALL DAVE<br>Luiject Property State<br>Louislane -<br>Property Type<br>Detached | M, MP, FF Financed<br>5<br>* Country  | * Total Lo<br>= \$255,00<br>* Cny<br>BATON<br>* Postal C<br>70806<br>* Occupe<br>Primery  | en Amount<br>00.00<br>ROUGE<br>Iode<br>ncy Type<br>7 | LTV<br>85.00<br>*Number of<br>1 | CLTV<br>/ 85.00           |   | S<br>Incound Waiver<br>Boo<br>Peopyment Pen<br>Bot Employed<br>Yes B<br>Interest Only<br>Bot Peopyment<br>Into Peopyment                                                                                                    | ety on Back Ba                                                                                                  |

| Save As Prespect                                                                                                    |                                                                                               | Submit                                                                                                    |                                                                     |
|----------------------------------------------------------------------------------------------------|-----------------------------------------------------------------------------------------------|----------------------------------------------------------------------------------------------------|---------------------------------------------------------------------|
| Lien Information     Proj Len Arts     Source Arts     Search for First                                                                                                    | Second Len Ave.     D     Search for Second                                                   | HELOC Line Ans.                                                                                                    | e HELOC Drawn Ant.                                                  |
| Loan Information     *********************************                                                                                                    | Approach Amount     Sattoon     Cryty     Corporation?     Net Compensation?     Net      Net | Lian Purjees<br>Purduas<br>B<br>B<br>Para in<br>The free Out                                                                                                    | Cash-Opt Amount     HOLTV (Drawn Amo)     Months of Reserves     12 |
| Borrower Information Brower Fritians JABY Inspire Occurrention Verfie Claserary U.E. Creat                                                                                                    | Berroser Last Name<br>Addatch<br>Addatch<br>Varifed<br>Fund Time Hame Buyer<br>Yes            | Pee FICO     FO     Solution     Solution     Vertee     Vertee     Vert | Set Coppyet<br>The Tringen<br>22.928                                |
| Property Information     Concerny     Promary Residence     Tory     Concerny     Concerny | Property Syse<br>Engle Family •<br>East Batton Roope •                                        | Number of Units<br>1 Unit •<br>Construction •<br>No •                                                                                                    | Number of Stories                                                   |

# PRODUCT & PRICING WITH OPTIMAL BLUE + TPO CONNECT

| Re-Submit Option<br>Cash Art<br>Same<br>Same<br>Sa | Cons Terrers (2019)                                                                                                    | AMERICA 201<br>Excise Search<br>Conv<br>and<br>Americanian Type(c): Plant<br>Americanian Type(c): Plant<br>AMM Fuest Terre(c) 210, 1<br>AMM Fuest Terre(c) 210, 1<br>AMM Fue | 115 7751 20175 LIST<br>2017 510<br>21 313<br>10 Exp. Arp. Levithi<br>Sidely Side Company / Best Prices                                                                                                    | 7. To proceed complete the Compliance Checklis<br>to verify you are properly authorized to lock a loan.<br>Select Yes, and click Submit Checklist to complete<br>the process. |
|----------------------------------------------------------------------------------------------------|----------------------------------------------------------------------------------------------------|----------------------------------------------------------------------------------------------------|----------------------------------------------------------------------------------------------------|----------------------------------------------------------------------------------------------------|
| Links District Product<br>SHIDS Frame 20 Yr (P)<br>View Pricing for lock<br>Ride<br>3.500<br>3.425<br>3.730                                                                                                    | 153)<br>k period: 15 20 45 60 20   Expiration<br>51:45 92.478<br>51:55 92.478<br>51:58 92.494<br>51:51 94.294                                                                                                 | Edde         PSA         Phone           4.000         \$1,217         \$5.515         Phone           Compensation(%)         2.750         2.750         2.750                                                                                                    | Conversablen(%) Detail Computer<br>2.750 Edds Computer<br>Intercomp Land Logicality 2.526 PM<br>across Transformer, 2100/218 2.00 PM<br>Strivet<br>Computer Computer C | 8. On the Lock Form, review the product information and click Update Encompass to save the details if you do not want to lock the loan. If you                                |
| 3.875<br>4.000<br>4.125<br>4.250                                                                                                    | 81349 94.885<br>81287 95.515<br>51226 96.302<br>81254 96.968                                                                                                    | 2.750<br>2.750<br>2.750<br>2.750                                                                                                    | Compli                                                                                                    | want to lock, click Request Lock to submit a lock request for this program.                                                                                                   |
| Selected Lea     Selected Lea     Compl     Questio     I cently     am perfor     negotiat     Sear                                                                                                    | m: Lann ID: 372025 Status: Re<br>Hance Checklist<br>In 1:<br>that letther am a licensed/registered loa<br>mming a systemic task, at the direction or<br>diverse the learn.<br>Tch Results<br>Submit Checklist | gistered Borrower: AMERICA 2                                                                                                    | ® γes<br>⊙ No                                                                                                    | 9. You must exit the loan for<br>your lock request to be completed                                                                                                    |
|                                                                                                    | Update Encomp                                                                                                    | pass                                                                                                    | Request Lock                                                                                                    |                                                                                                    |

## Manual Changes in Optimal Blue

1. Use the Change Request button if you need to submit a lock extension request, update loan terms, or search for updated products from the Optimal Blue pricing engine.

|                                             |                                                                            |                                                                                                    |                                 | 2. After a lock request has |
|---------------------------------------------|----------------------------------------------------------------------------|----------------------------------------------------------------------------------------------------|---------------------------------|-----------------------------|
| SCENARIOS FORMS, PRODUCTS, GUIDES, ETC. ~ I | DOCUMENTS                                                                  |                                                                                                    |                                 | been submitted, click the   |
|                                             | Loan Number: 1804439 Loan Type:<br>Total Loan Amt; \$300,000.00 Loan Purpo | Conventional         Rate:         4.250%           ose:         Purchase         LTV//CLTV:         60.00% / 60.00% | Wh 1st 🧀 🖂 🖄 Initial Registrat  | Product Pricing & Lock link |
| Product, Pricing & Lock                     |                                                                            |                                                                                                    | View Lock Hatory Change Request | on the left menu            |
| Product & Lock Details                      |                                                                            |                                                                                                    | Current Look Status             |                             |
| Fannie High Balance 30 Yr                   |                                                                            |                                                                                                    |                                 | 3. Click Change Request     |
| ADJUSTMENTS                                 |                                                                            | RATE PRICE                                                                                                    | PRICE(\$)                       | to pull up Optimal Blue     |
| Base                                        |                                                                            | 5.500 102.236                                                                                                    | \$6708.00                       |                             |

4. Click the Change Request ICON from the OB Change Request tool bar

|             |                     |                         |                        |      |       | Product Search 💌 | New Search + |
|-------------|---------------------|-------------------------|------------------------|------|-------|------------------|--------------|
| Selected Lo | int Loan ID: 366007 | Status: Locked          | Borrower: Homeowner    | BBBB |       |                  |              |
| Jobston Las | 100007 /            | CONTRACTOR - CONTRACTOR | Contract, Fighteenings |      |       |                  |              |
|             |                     |                         |                        | S    | ubmit |                  |              |

5. Follow the on-screen instructions from Optimal Blue to complete the change request

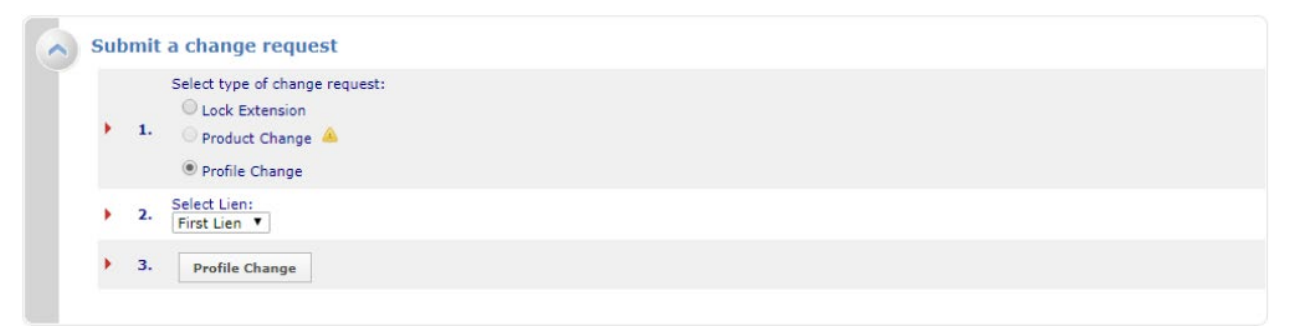

- 6. In TPO connect the loan **MUST** be exited for the change to be Submitted. Change Requests must be reviewed and approved before confirmation will be available
- 7. Expired Loans requiring a change request will need to contact the LockDesk@GMFSLending.com

If you have any questions about a specific lock or the lock creation process feel free to contact the lock desk at any time at LockDesk@GMFSLending.com